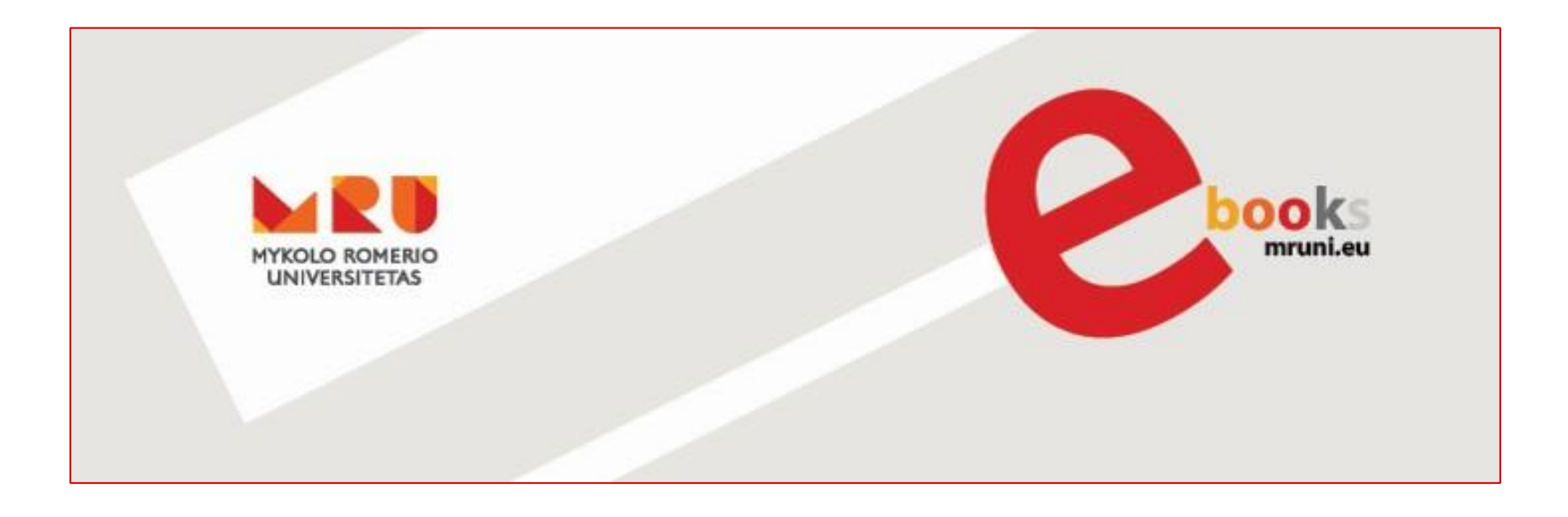

# MYKOLO ROMERIO UNIVERSITETO ELEKTRONINIŲ KNYGŲ PORTALAS

© Vilniaus kolegijos biblioteka

### Knygų paieška

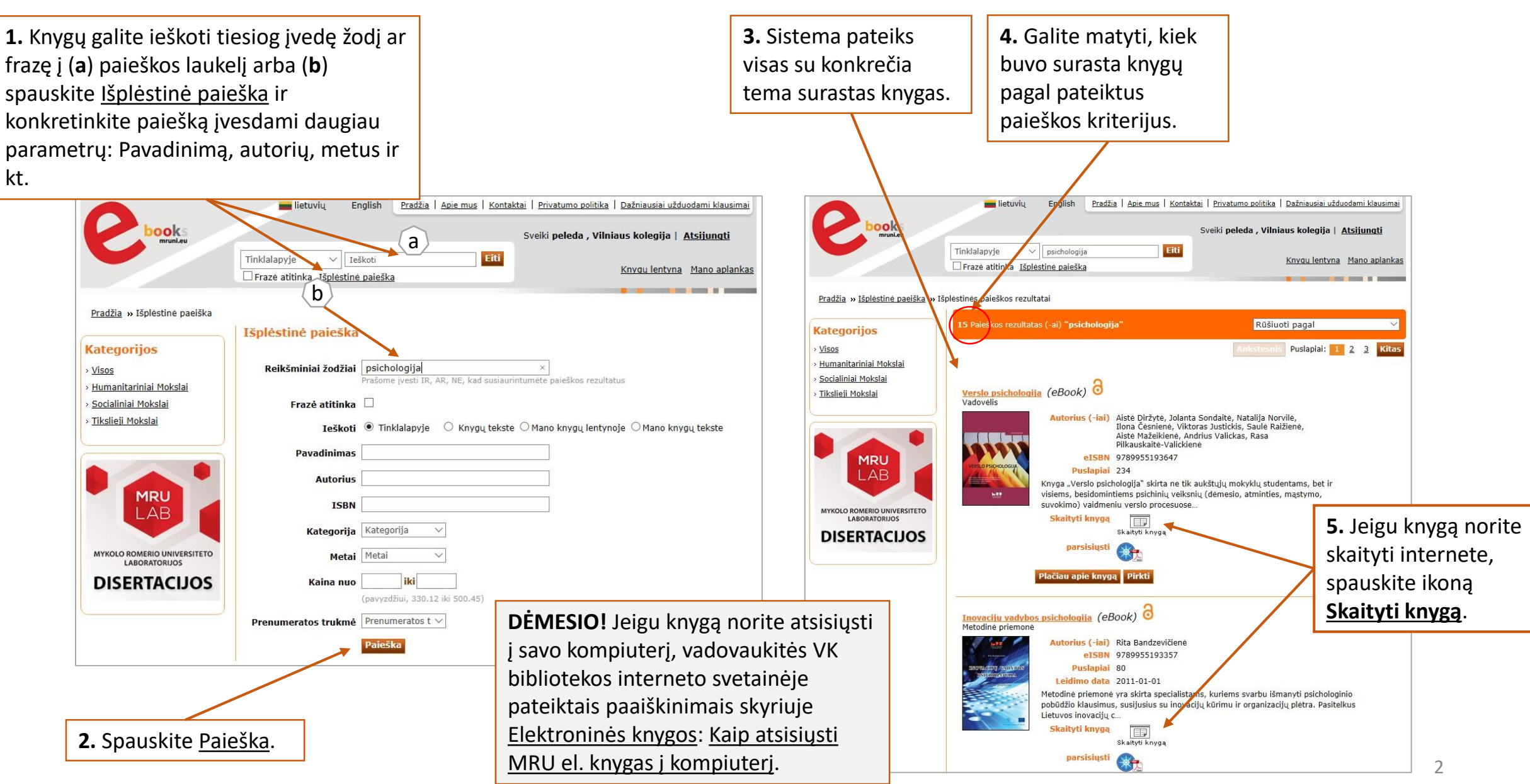

#### Knygos skaitymas internete I

| Sveiki : peleda , Vilniaus kolegija<br>Knyqu lentyna   Atsijunati |                |                                                                                                    |                                                                                                    |  |
|-------------------------------------------------------------------|----------------|----------------------------------------------------------------------------------------------------|----------------------------------------------------------------------------------------------------|--|
| Ieško                                                             | u c - 133% + 2 | UDK 378.1(072)<br>Žu-11<br>Metodinė priemonė išleista pagal projektą "Bakalauro studijų programų atnaujinimas<br>Mykolo Romerio universitete", projekto kodas Nr. VPI-2.2-SMM-07-K-01-060, finansa-<br>vimo ir administravimo sutarties Nr. VPI-2.2-SMM-07-K-01-060<br>Recenzavo:<br>Dr. Ingrida Gabrialavičiūtė, MRU Psichologijos katedra<br>Doc. dr. Aistė Diržytė, MRU Psichologijos katedra<br>Doc. dr. Aistė Diržytė, MRU Psichologijos katedra<br>Matorių indėlis:<br>Rasa Erentaitė (Įžanga bei skyriai "Akademinio raštingumo samprata", "Moksli-<br>nė psichologijos literatūra", "Literatūros šaltinių naudojimas rašto darbe" ir "Literatū- | Sveiki : peleda , Vilniaus kolegija<br>Knygu lentyna   Atsijunati<br>2. Jeigu norite grįžti į<br>pradinį puslapį,<br>spauskite <u>Knygu</u><br><u>lentyna</u> .                                                                                                    |  |
|                                                                   |                | <section-header><section-header><section-header><section-header><section-header><section-header><section-header><section-header></section-header></section-header></section-header></section-header></section-header></section-header></section-header></section-header>                                                                                                    | he pachologijos intratura , "Literaturos saturių naudojimas rasto darbe ir "Literaturos<br>os apžvaga") – 5-24, 40-64 pai. (2,14 autorinio lanko)<br>Trof. dr. Rita Žukauskienė (skyriai "Psichologijos mokslinės literatūros paieška<br>ir skaitymas", "Empirinis rašto darbas", "Pagalbinės rašto darbo struktūrinės dalys" bei<br>"Žodiniai ir stendiniai pranešimai") – 25–39, 65–103 psl. (2,49 autorinio lanko)<br>Mykolo Romerio universiteto Socialinės politikos fakulteto 2011 m. spalio 6 d.<br>posėdyje (protokolas Nr. 2SP-2) pritarta leidybai.<br>Mykolo Romerio universiteto Psichologijos katedros 2011 m. rugsėjo 30 d. posė<br>dyje (protokolas Nr. 1PSK-2) pritarta leidybai.<br>Mykolo Romerio universiteto mokslinių-mokomųjų leidinių aprobavimo spau-<br>dai komisijos 2011 m. spalio 17 d. posėdyje (protokolas Nr. 2.I-18) pritarta leidybai.<br>Visos knygos leidybos teisės saugomos. Ši knyga arba kuri nors jos dalis negali<br>būti dauginama, taisoma arba kitu būdu platinama be leidėjo sutikimo. |  |

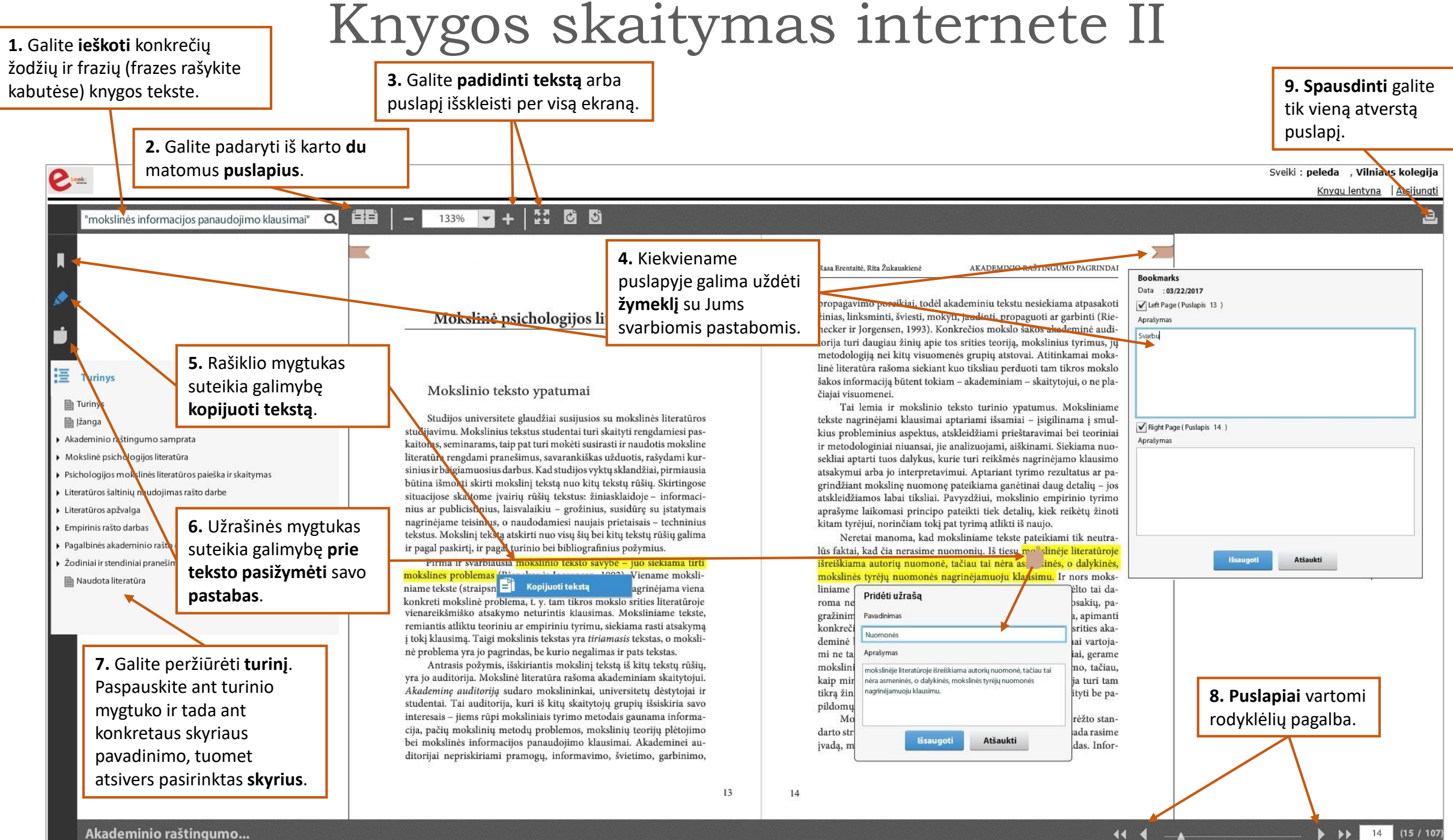

Akademinio raštingumo...

44 4

Δ

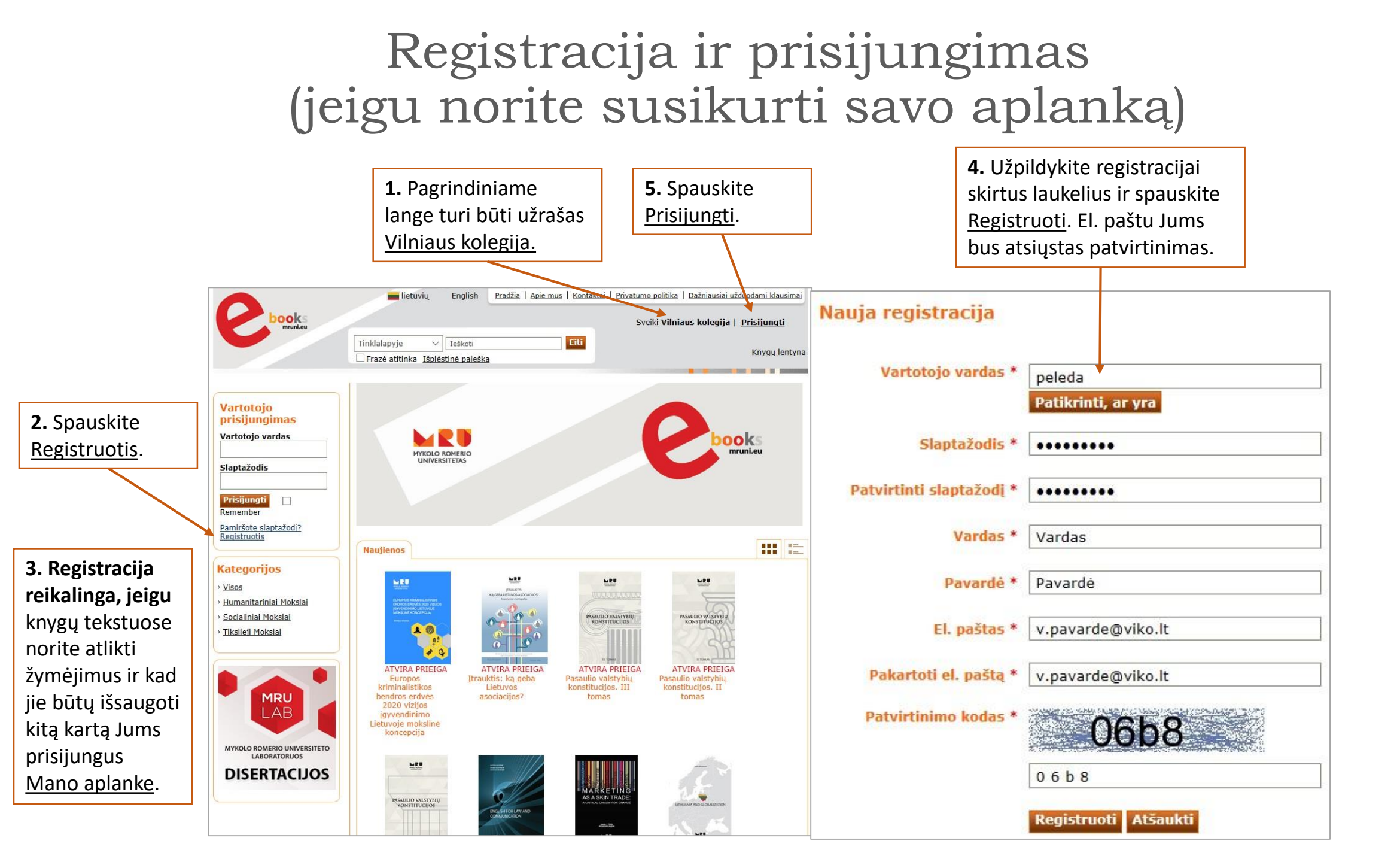

#### Mano aplankas

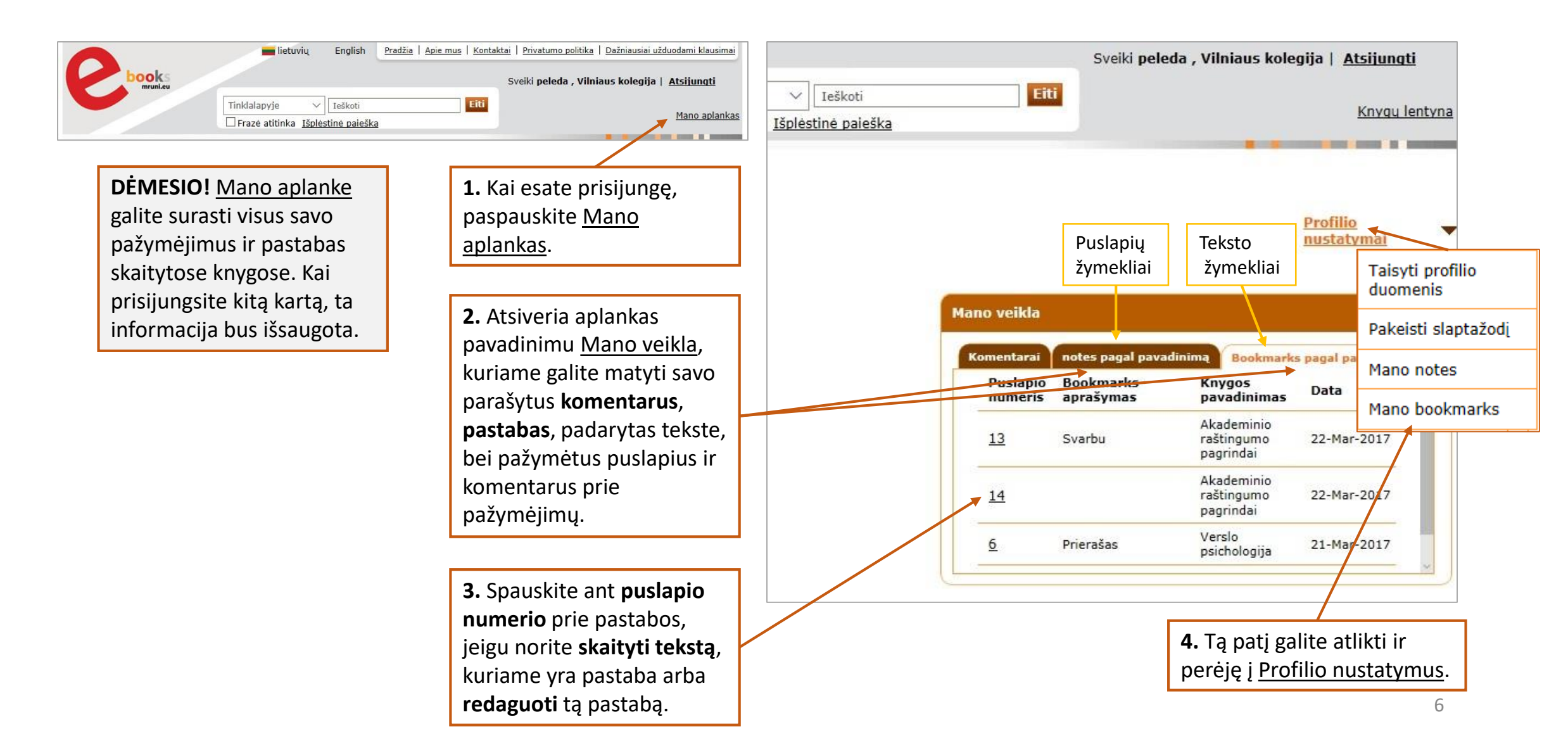

#### Pastabų redagavimas ir tvarkymas

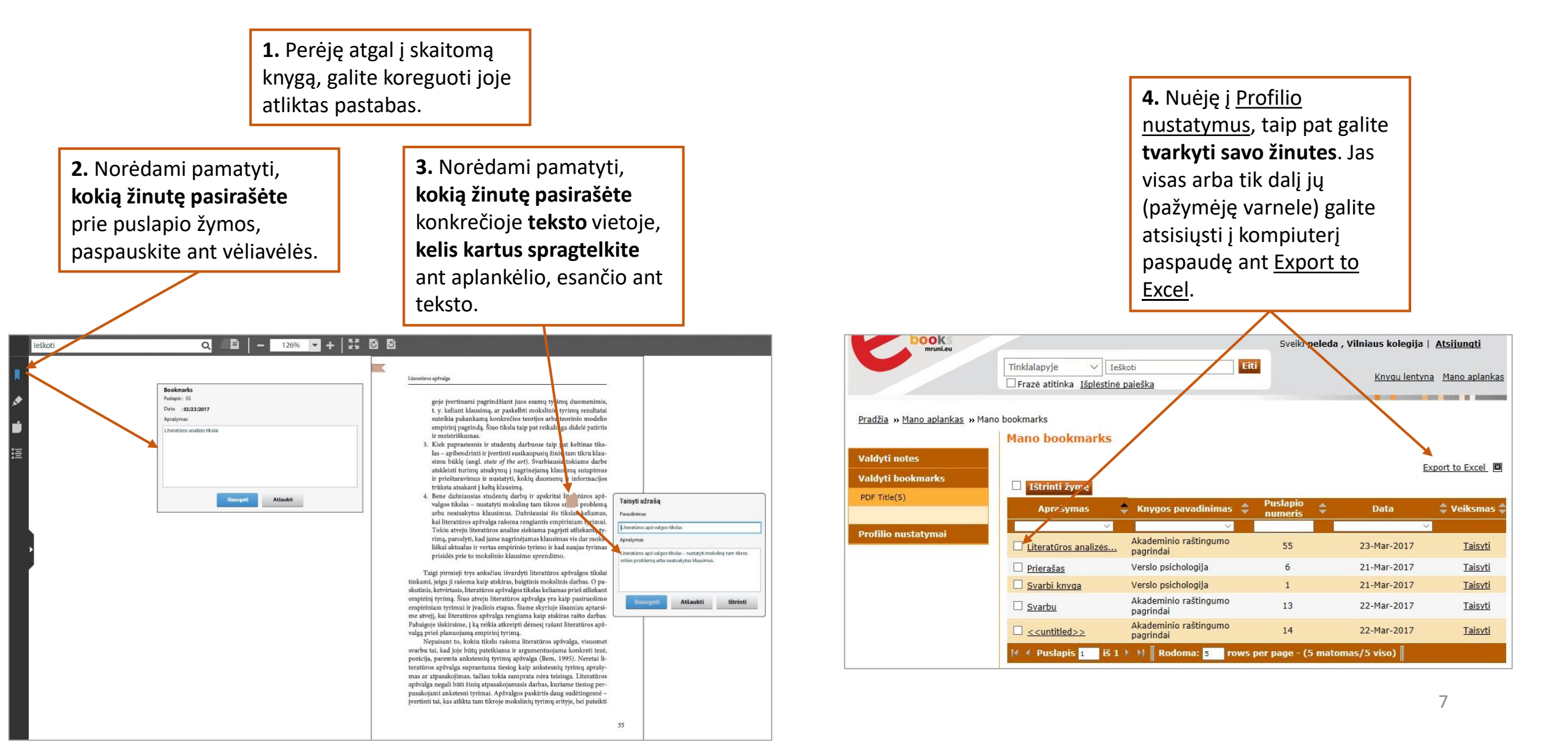

## Sėkmės skaitant MRU leidyklos elektronines knygas!

And states

A Doorset Asherts Nam-

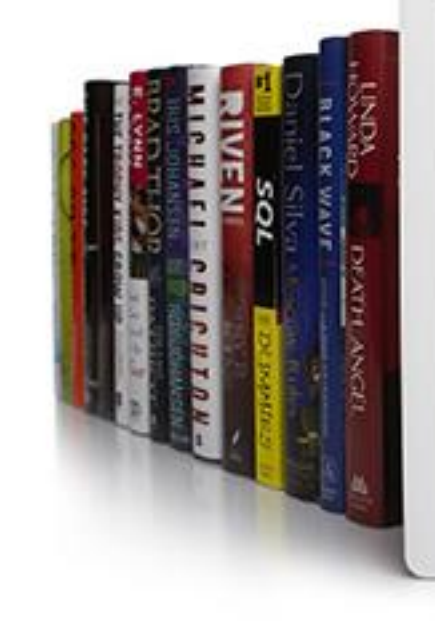

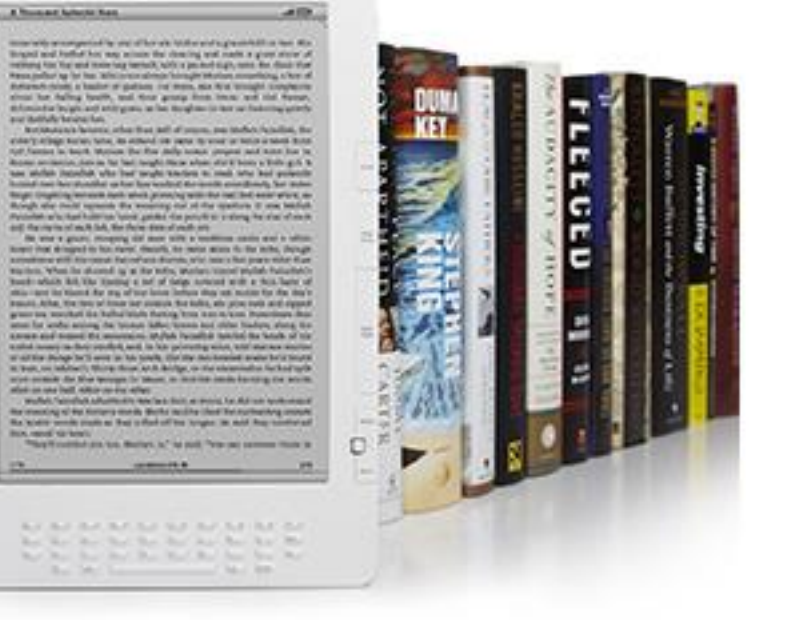

© Vilniaus kolegijos biblioteka 2017